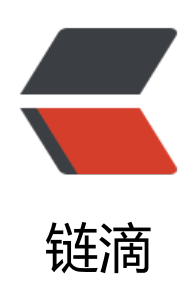

# 【Caps Writer 2.0】电脑端语音输入工具: 按住大写锁定键说话,松开后文字自动上屏

作者: HaujetZhao

- 原文链接: https://ld246.com/article/1609083317543
- 来源网站:链滴
- 许可协议: 署名-相同方式共享 4.0 国际 (CC BY-SA 4.0)

## 软件名称

Caps Writer 2.0

# 一句简介

顾名思义, Caps Writer 就是按下大写锁定键来打字的工具。它的具体作用是:当你长按键盘上的大锁定键后,软件会开始语音识别,当你松开大写锁定键时,识别的结果就可以立马上屏。

#### 下载地址

仓库地址: Gitee Github

发行版下载地址: Gitee\_Releases Github\_Releases

## 应用简介

<img src="https://b3logfile.com/file/2020/12/image-c124e932.png" alt="image.png" style=" oom:50%;" />

- 软件内置了对阿里云一句话识别 API 的支持。
- 大写锁定键用作语音输入,更方便
- 速度比讯飞语音输入法电脑版和搜狗输入法要快

讯飞和搜狗输入法在说完话,松开快捷键之后,需要等待1到3秒钟才能完成识别上屏,这让我体验非不爽。但 Caps Writer 在松开大写锁定键之后,就会立马上屏,速度非常快。

目前软件内置了对阿里云一句话识别 API 的支持。如果你要使用,就需要先在阿里云上实名认证,申语音识别 API,在设置页面添加一个语音识别引擎。

添加其它服务商的引擎也是可以做的,只是目前阿里云的引擎就够用,还没有足够的动力添加其它引。

具体使用效果、申请阿里云 API 的方法,可以参考我这个视频: CapsWriter 2.0 使用视频

添加上引擎后,在主页面选择一个引擎,点击启用按钮,就可以进行语音识别了!

启用后,在实际使用中,只要按下 CapsLock 键,软件就会立刻开始录音:

• 如果只是单击 CapsLock 后松开,录音数据会立刻被删除;

● 如果按下 CapsLock 键时长超过 0.3 秒,就会开始连网进行语音识别,松开 CapsLock 键时,语音别结果会被立刻输入。

所以你只需要按下 CapsLock 键,无需等待,就可以开始说话,因为当你按下按下 CapsLock 键的时 ,程序就开始录音了,只要你按的时长超过 0.3 秒,就肯定能识别上。说完后,松开,识别结果立马 屏。

在设置界面,将点击关闭按钮时隐藏到托盘选项勾选,就可以将软件隐藏到托盘栏运行:

<img src="https://b3logfile.com/file/2020/12/image-5c0c297d.png" alt="image.png" style="

oom:50%;" />